# Online Application Guide Biomedical Engineering M.Sc.

To apply online you have to go to:

https://mio.hs-furtwangen.de

MIO - My university portal

Start page Applicant

Registration

Dear Applicant!

You would like to apply for a place at Furtwangen University. The application process is divided into two steps. We will guide you through this application process in this portal.

### Step 1:

Please register. This is done below via the button "Register now". You enter your personal data and will then receive your registration details by e-mail.

**Step 2:** Using the registration data from the email, log in again to this portal here. You now select the desired degree programme or several degree programmes for which you would like to apply. In addition, you enter further information about yourself.

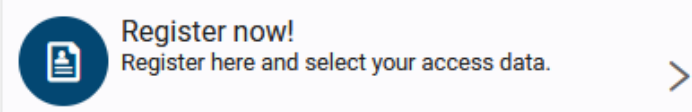

Here press the button "Register now!"

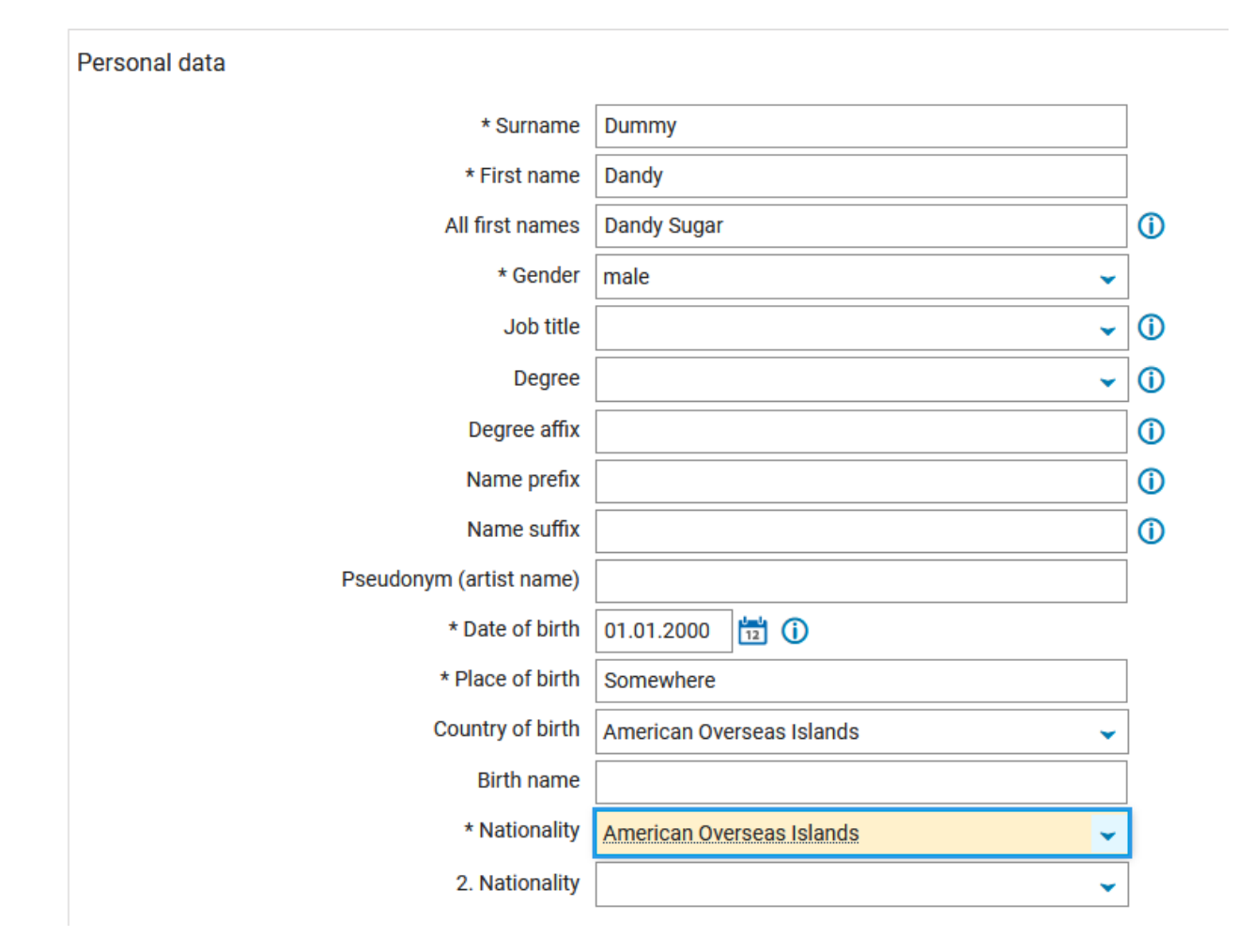

Enter minimum the required data which are marked with "\*".

| * Country                                                                                                    | American Overseas Islands                                                                                                    | •                        |
|----------------------------------------------------------------------------------------------------|----------------------------------------------------------------------------------------------------|--------------------------|
| Address addition (c/o room number)                                                                                                    |                                                                                                    |                          |
| * Street and house number                                                                                                    | Wallstroot 666                                                                                                    |                          |
| Bastada                                                                                                    |                                                                                                    |                          |
| Postcode                                                                                                    |                                                                                                    | 7                        |
| ~ City                                                                                                    |                                                                                                    |                          |
| Phone                                                                                                    | +44 666 777 888                                                                                                    | 0                        |
| Mobile Phone                                                                                                    |                                                                                                    | 0                        |
| * E-mail                                                                                                    | dusty_dummy@domain.com                                                                                                    | <b>O</b>                 |
| * Papast a mail                                                                                                    | dusty_dummy@domain.com                                                                                                    | Û                        |
| Password  Your password must be at least 6 characters long and c A special character is any character that is not a letter, u                                                                                                    | onsist of upper and lower case letters as well as at least number an<br>nderscore (_), space or digit.                                                                                                    | Id a special character.  |
| Password  Your password must be at least 6 characters long and c A special character is any character that is not a letter, u * Password                                                                                                    | onsist of upper and lower case letters as well as at least number an nderscore (_), space or digit.                                                                                                    | Id a special character.  |
| Password  Your password must be at least 6 characters long and c A special character is any character that is not a letter, u * Password * Repeat password                                                                                                    | onsist of upper and lower case letters as well as at least number an nderscore (_), space or digit.                                                                                                    | Id a special character.  |
| Password  Your password must be at least 6 characters long and c A special character is any character that is not a letter, u  * Password  * Repeat password  Security question (Captcha)                                                                                                    | onsist of upper and lower case letters as well as at least number an nderscore (_), space or digit.                                                                                                    | Id a special character.  |
| Password  Your password must be at least 6 characters long and c A special character is any character that is not a letter, u * Password * Repeat password Security question (Captcha)  In order to ensure that the request was made by a perso                                                                                                    | onsist of upper and lower case letters as well as at least number an nderscore (_), space or digit.                                                                                                    | Id a special character.  |
| Password  Your password must be at least 6 characters long and c A special character is any character that is not a letter, u * Password * Repeat password  Gecurity question (Captcha)  In order to ensure that the request was made by a perso Security question (Captcha)                                                                                           | ubsy_containing exercising         onsist of upper and lower case letters as well as at least number an inderscore (_), space or digit.         ••••••         ••••••         ••••••         ••••••         ••••••         •••••         •••••         •••••         •••••         •••••         •••••         •••••         •••••         •••••         •••••         •••••         •••••         ••••• | Ind a special character. |
| Password  Your password must be at least 6 characters long and c A special character is any character that is not a letter, u * Password * Repeat password * Repeat password  Gecurity question (Captcha)  In order to ensure that the request was made by a perso Security question (Captcha) * Response to the security question * Response to the security question | onsist of upper and lower case letters as well as at least number an  nderscore (_), space or digit.                                                                                                    | Ind a special character. |

Register

Activate Checkbox "Data privacy policy" and register. You will receive an e-mail with a code youl have to enter in the page that opens after pressing the registration button.

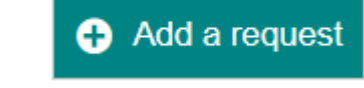

Then proceed by "<u>Add a request</u>"

| * Degree                                                         | Master                           | ✓ (        |
|------------------------------------------------------------------|----------------------------------|------------|
| * Subject                                                        | Biomedical Engineering           | <b>~</b> ( |
| * Major field of study                                           | no major field of study          | <b>↓</b> ( |
| * Type of Study                                                  | Full-time                        | <b>~</b> ( |
| * Chosen course of study                                         | Master Biomedical Engineering    | <b>~</b> ( |
| In which subject-related semester do you want to start studying? | 1. Subject-related semes ✓ (i)   |            |
| Type of admission                                                | Admission restriction (manually) |            |

## → Next

Then enter he study course Biomedical Engineering. See above. Press next.

#### Entrance qualification

| Please enter the data of your entrance qualification | n. The fields marked with * are obligatory.                        |   |   |
|------------------------------------------------------|--------------------------------------------------------------------|---|---|
| * Acquired in                                        | Abroad                                                             | ~ |   |
| * Country                                            | Seychelles                                                         | ~ |   |
| * Type of Entrance Qualification                     |                                                                    | ~ | 0 |
| Average grade                                        |                                                                    |   | _ |
| Date of acquirement                                  |                                                                    | ^ |   |
|                                                      | ohne Angaben                                                       |   |   |
|                                                      | Sonstiger Erwerb der HZB im Ausland (allgemeine Hochschulreife)    |   |   |
|                                                      | Sonstiger Erwerb der HZB im Ausland (fachgebundene Hochschulreife) | ~ |   |

The (University)entrance qualification is your high- or secondary school degree. There are in Germany two types:

- 1. "Allgemeine Hochschulreife" means a school degree which qualifies to study at any university any study course.
- 2. "Fachgebundene Hochschulreife" is a school degree from a higher school with technical or other focus, which enables the graduates to study in the field of the school only.

If you're not sure regarding your school degree enter "ohne Angaben". The entries in the section "Entrance Qualification" have no influence in the admission process for the study course Biomedical Engineering M.Sc. We consider only the University Transcripts and grades.

| Please enter the data of your entrance qualificatio | n. The fields marked with * are obligatory.                           |
|-----------------------------------------------------|-----------------------------------------------------------------------|
| * Acquired in                                       | Abroad                                                                |
| * Country                                           | Seychelles                                                            |
| * Type of Entrance Qualification                    | ohne Angaben                                                          |
| Average grade                                       | 4 (j)                                                                 |
| enter the grade of your entrance qualification. Th  | is must be between 1 and 4. A maximum of 1 decimal places is allowed. |
| Date of acquirement                                 | 01/01/2018 🔁 🚺                                                        |

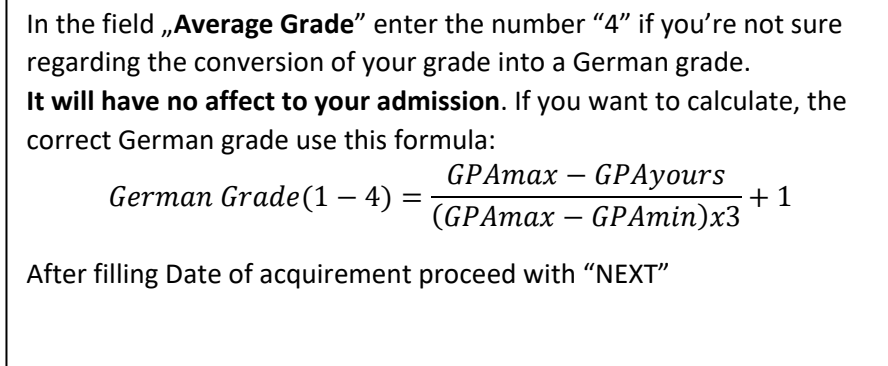

| Vocational training                                                                                                    |
|----------------------------------------------------------------------------------------------------|
| Have you already completed a vocational training? If so, then please specify.                                                                                                    |
| * Vocational training completed?                                                                                                    |
| Service completed?                                                                                                    |
| Please specify if you have completed some form of service (e.g., military service, civilian service, European voluntary service). In some programs, this may give you an ad over others who have not done so. Not applicable for Master's study programs – please ignore and continue. |
| * Have you already completed military or some<br>other form of service?                                                                                                    |
| Ves<br>Vo                                                                                                    |
| > Next                                                                                                    |

If you have completed a vocational training or military or civil service in your country you can enter Yes and add documents. It has only a very small influence in the admission procedure.

## Application

Application semester: winter term 2023/24

1. Request: Master Biomedical Engineering

The fields marked with \* are obligatory.

| Upload university entrance qualification (highs                                                                                                    | chool degree or secondary school degree)                                                        |
|----------------------------------------------------------------------------------------------------|-------------------------------------------------------------------------------------------------|
| O Please upload a university entrance qualification the second second | hat is valid for the application. This can be the highschool degree or secondary school degree. |
| (i) Certificate file                                                                                                    |                                                                                                 |
| * University entrance qualification                                                                                                    | X School_Degree.pdf                                                                             |
| Back → Next                                                                                                    |                                                                                                 |

Here you have to upload your final school degree certificate.

| Bac            | helor degree and recognition                                                                                                    |                                                                                                    |
|----------------|----------------------------------------------------------------------------------------------------|----------------------------------------------------------------------------------------------------|
| (i<br>No<br>We | Please upload your Bachelor's certificate to the po<br>Bachelor's certificate upon receipt. te for applicants with certificates that were not is<br>e would like to ask you to upload a recognition from the | tal. If you do not yet have the certificate, upload an unadjusted transcript of records with a provisional final grade and submit the<br>sued by a German university:<br>e International Office of the HTWG Konstanz to the portal. |
| (j)            | Bachelor transcipt/transcript of records:                                                                                                    |                                                                                                    |
|                | * Bachelor transcript of records                                                                                                    | X Bachelor_Transcripts.pdf                                                                                                    |
| <b>(</b> )     | If you already have a certificate recognition by the Sto<br>page:                                                                                                    | idienkolleg at HTWG Konstanz /Germany, you can upload it now. You can find the application for recognition on the following                                                                                                    |
|                | https://www.htwg-konstanz.de/studium/studienkolleg-                                                                                                    | der-htwg-konstanz/zeugnisanerkennung/anerkennung                                                                                                    |
| The s          | submission of the recognition is optional and can be s                                                                                                    | Jbmitted later.                                                                                                    |
|                | Certificate recognition by the Studienkolleg<br>Konstanz                                                                                                    | Choose file (click here or drop in here, max 1 file or files)                                                                                                    |
| Bac            | k → Next                                                                                                    |                                                                                                    |

Here you upload your Bachelor Transcripts. **They are very important for the admission procedure.** Please take care, that they have good quality so we can read them. You can include in the file the final degree certificate and the university grading scheme if you have them. If they are separate documents upload this documents at the end as additional documents.

The Bachelor transcript has to be certified. This can be done by the HTWG Konstanz /Germany

Link to HTWG Konstanz: https://www.htwg-konstanz.de/en/academics/center-for-international-students-konstanz/recognition-of-certificates/procedure

In some countries (e.g. India) the German embassy requires "APS" certificates before they issue student visa. Applicants of such countries can use the "APS" certificate as recognition document.

In case you just have started the certification process and have no certificate now, please upload a prove, that you have applied for the certificate (e.g. courier bill of send documents).

| Do you already have a degree from Furtwangen University? |                                                         |                 |   |
|----------------------------------------------------------|---------------------------------------------------------|-----------------|---|
| 0                                                        | Have you already completed a degree at Furtwang         | gen University? |   |
|                                                          | * Have you already studied at Furtwangen<br>University? | No              | ] |
| Back                                                     | → Next                                                  |                 |   |

If you did your Bachelor at our university enter "Yes". But most of our applicants did not.

| The fields m | arked with * | ' are oblig | atory. |
|--------------|--------------|-------------|--------|
|--------------|--------------|-------------|--------|

| <b>.</b>                                                                                                    |                                                                                                    |
|----------------------------------------------------------------------------------------------------|----------------------------------------------------------------------------------------------------|
| College / University history                                                                                                    |                                                                                                    |
| <ul> <li>Please list the last institutions where you studied). Enclose an official certified already in those languages).</li> <li>For multiple entries use the button at the bottom left.</li> </ul> | copy of document showing the highest degree obtained, an officialacademic transcript listing all courses taken and a corresponding certified translation into English or German (only if |
| Name of institution you've visited:                                                                                                    |                                                                                                    |
| * Name of Institution                                                                                                    | Dummy University                                                                                                    |
| Country of University/College                                                                                                    |                                                                                                    |
| * Country                                                                                                    | Kyrgyzstan 👻                                                                                                    |
| Please list the location of the facility:                                                                                                    |                                                                                                    |
| * City/Location                                                                                                    | Bishkek                                                                                                    |
| Please enter the begin date at the univerity/college                                                                                                    |                                                                                                    |
| * University begin date                                                                                                    | 01.01.2018                                                                                                    |
| O Please enter the enddate at the university/college:                                                                                                    |                                                                                                    |
| * University end date                                                                                                    | 01.01.2023                                                                                                    |
| Please name the (major) course of study you attended.                                                                                                    |                                                                                                    |
| * Major Programme                                                                                                    | Biomedical Engineering                                                                                                    |
| What degree did you or will you obtain as part of this study?                                                                                                    |                                                                                                    |
| * Degree                                                                                                    | Bachelor ~                                                                                                    |
| Have you already obtained the degree?                                                                                                    |                                                                                                    |
| * degree obtained                                                                                                    | yes 🗸 🗸                                                                                                    |
|                                                                                                    |                                                                                                    |

Enter the details of your university and the course you have studied.

| 0 | Which grade/ CGPA did you achieve? Please enter the grade from your report car    | d. A translation to german grades is not required |
|---|-----------------------------------------------------------------------------------|---------------------------------------------------|
|   | * Grades                                                                          | 78                                                |
| 0 | Bitte tragen Sie die minmale und die maximale Note, die erzielt werden konnte, ei | n.                                                |
|   | * Notenspektrum                                                                   | 50 to 100                                         |
| 0 | Please write below the minimum to pass Grade/Score of your University.            |                                                   |
|   | * minimal Grade                                                                   | 50                                                |
| 0 | Please write below maximum Grade/Score of your University.                        |                                                   |
|   | * Maximal Grades                                                                  | 100                                               |
| 0 | Please enter the number of ECTS points achieved in this study program.            |                                                   |
|   | Achieved ECTS score                                                               | 0.0                                               |
| 0 | Please state the standard period of study in semesters for the degree programme   | e you have completed.                             |
|   | * Standard period of study                                                        | 8                                                 |
|   |                                                                                   |                                                   |

### Add College / University history

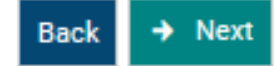

Enter your received grade and the range of your grading system. We need this to calculate your German equivalent grade. Please upload an additional document with the grading scheme of your university at the end of the application as additional document if the grading scheme is not included in the transcripts. If your university has no "ECTS" system and no document that converts your study workload into the "ECTS" system leave the "Achieved ECTS score" blank. If you have such a transfer document upload it at the end of the application as additional document and enter your ECTS.

Very important is the field "Standart period of study", which is the number of semesters of the regular duration of your course. If you had course which has no "semester" system but only "years" count a year as two semesters.

## Employment

| Please list all employment relationships in chronological order and upload proof of employment to the portal. The information is comoulsary and not a requirement. |
|----------------------------------------------------------------------------------------------------|
| Name of the employer:                                                                                                    |
| Employer XY Company                                                                                                    |
| City and Country if not Germany                                                                                                    |
| City/Country Gotham City                                                                                                    |
| please insert the employment start date                                                                                                    |
| Employment begin date 01.01.2023                                                                                                    |
| End of employment. If the employment relationship is still ongoing, please do not enter a date.                                                                    |
| End date of emplyment                                                                                                    |
| Please name the position held in this employment:                                                                                                    |
| Position Service Engineer                                                                                                    |
| Please briefly describe the primary duties and responsibilities of this employment:                                                                                |
| Tasks/duties BlaBla                                                                                                    |
|                                                                                                    |
|                                                                                                    |
|                                                                                                    |
| Please upload proof of employment to the portal                                                                                                    |
| Certificate of employment <u>Employment_DOC.pdf</u>                                                                                                    |
|                                                                                                    |
| .dd Employment                                                                                                    |

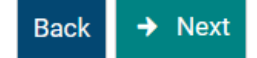

Here you can mention your employments if applicable. Work experience is not necessary for admission.

| 20  |    | 100 | 10  | ck | ille |
|-----|----|-----|-----|----|------|
| _an | uu | au  | le. | 25 | 1115 |
| _   | -  | _   |     | _  |      |

| ① English language proficiency                                                                                                    |                                                                                                    |
|----------------------------------------------------------------------------------------------------|----------------------------------------------------------------------------------------------------|
| If English is not your native language, please indicate your english language background<br>TOEFL or IELTS test results or by a statement of your university, that the language of ins | . An english proficiency level of B2 or more is required for admission. This can be prooved by<br>truction and examination was completely in english language.                   |
| Please name your mother tongue.                                                                                                    |                                                                                                    |
| * Native Language Something                                                                                                    |                                                                                                    |
| If English is not your native language, please indicate your english language backgro<br>TOEFL ,IELTS or DUOLINGO test results or by a statement of your university, that the          | und. An english proficiency level of B2 or more is required for admission. This can be prooved by<br>language of instruction and examination was completely in english language. |
| Where did you get your english degree?                                                                                                    |                                                                                                    |
| place of english degree Bishkek                                                                                                    |                                                                                                    |
| () if English is not your native language enter please the title of the degree earned in the                                                                                           | e English language - Test / Score /Level (e.g. IELTS 6,0/B2 )                                                                                                    |
| skill level of english language IELTS 6,0/B2                                                                                                    |                                                                                                    |
| Please upload proof of the acquired english language certificate to the portal                                                                                                    |                                                                                                    |
| English Language certificate X English Language_Co                                                                                                    | rtificate.pdf                                                                                                    |
| If German ist not your native language describe please your german language skills                                                                                                    | f available.                                                                                                    |
| German language proficiency is not compulsory for admission, but it is considered as adv<br>langauage level of B1 during your study time.                                              | antage in admission process. And to receive the final degree you'll have to achieve a German                                                                                     |
| Where did you learn German?                                                                                                    |                                                                                                    |
| German language skills                                                                                                    |                                                                                                    |
| If German is not your mother tongue, please enter the title of the qualification obtain                                                                                                | ed in the German language - Test / Score /Level (e.g. A2 /good )                                                                                                    |
| german language skill                                                                                                    |                                                                                                    |
| Dark Nast                                                                                                    |                                                                                                    |
| Back - Next                                                                                                    |                                                                                                    |

Very important is the prove of your English language skill. Minimum language level for admission is the B2 level in the GER European system. You have to upload an English language certificate or a document of your university stating that the language of instruction and examination is completely in English for your study course.

A German language skill is not required for admission. But it improves the chances of admission. German language proviciency is counted as bonus in the admission ranking.

To complete the study course Biomedical Engineering M.Sc. the student has to reach a German language level of B1. A student who has this level at application has no compulsory language courses during the study time, because the final level is already fulfilled. For sure additional German courses up to level C2 can be booked as electives without costs during the study time. A good German language level increases the job opportunities in Germany after the study course a lot.

| /ou are here: Home > Studies offered > Application                                                                                                    |   |        |
|----------------------------------------------------------------------------------------------------|---|--------|
| Application                                                                                                    |   |        |
| Application semester: winter term 2023/24                                                                                                    |   |        |
| 1. Request: Master Biomedical Engineering                                                                                                    |   |        |
| The fields marked with * are obligatory.                                                                                                    |   |        |
| Curriculum vitae                                                                                                    |   |        |
| (i) Please upload a CV in tabular form to the portal.                                                                                                    |   |        |
| <ul> <li>The upload must meet the following criteria:</li> <li>File is a PDF, ODT or Word format (*.doc, *.docx).</li> <li>File is smaller than 5 MB</li> </ul> |   |        |
| t Curriculum viteo                                                                                                    |   |        |
| * Curriculum vitae                                                                                                    | × | CV.pdf |
|                                                                                                    |   |        |

Here upload your CV.

→ Next

Back

| Work Samples                                                                                                    |                                                                                                    |                |
|----------------------------------------------------------------------------------------------------|----------------------------------------------------------------------------------------------------|----------------|
| () References<br>If you have not studied in HFU you are required to<br>This person's name, address and position should be list | submit two recommendations (in English or German) or contact dates from two persons knowing you and your q<br>red on the recommendations. | ualifications. |
| Please describe shortly your 1. reference                                                                                      |                                                                                                    |                |
| * Description of 1. reference                                                                                                  | Supervisor of my Thesis                                                                                                    |                |
| () Please load the first reference into the portal here.                                                                       |                                                                                                    |                |
| Proof of the first reference                                                                                                   | X <u>1st_Reference.pdf</u>                                                                                                    |                |
| Please describe shortly your 1. reference                                                                                      |                                                                                                    |                |
| * Description of 2. reference                                                                                                  | Supervisor of Research Project in 6th Semester                                                                                            |                |
| Please load the second reference into the portal here                                                                          | e.                                                                                                    |                |
| Proof of the second reference                                                                                                  | X 2nd_Reference.pdf                                                                                                    |                |
|                                                                                                    |                                                                                                    |                |
| Back → Next                                                                                                    |                                                                                                    |                |

You have to provide 2 references at application. If you have no reference letters, you can upload documents containing the contact dates of your references. In case we need their opinion for admission decision, we can contact them. If you provide no reference letter, but only contact dates make sure, that you have the permission of the contact person to be contacted by members of our admission committee.

## Application

Application semester: winter term 2023/24

1. Request: Master Biomedical Engineering

The fields marked with \* are obligatory.

 ← To overview

| Additional documents                            |                                                                                                    |  |
|-------------------------------------------------|----------------------------------------------------------------------------------------------------|--|
| Here you can save additional evidence or docume | nts related to your application. If you wish to upload multiple documents, please use the link below. |  |
| () Short description of the document            |                                                                                                    |  |
| Document name                                   | C/C++ Programming Certificate                                                                         |  |
| () Document or proof:                           |                                                                                                    |  |
| Additional documents                            | Choose file (click here or drop in here, max 10 file or files)                                        |  |
|                                                 | X Additional Document_1.pdf                                                                           |  |
| Add Additional documents                        |                                                                                                    |  |
| Back → Next                                     |                                                                                                    |  |

Here you can upload additional documents to your application like additional qualifications. Here you can upload the Grading system of your university or the final Bachelor degree if it was not included in the university transcript file.

| ١ | Your application request - Request #                                                                            | 1                                                                                                    |                                                 | ✓ To overview                            |
|---|----------------------------------------------------------------------------------------------------|----------------------------------------------------------------------------------------------------|-------------------------------------------------|------------------------------------------|
|   | Many Thanks. You have entered all the submit the request at the bottom of the submit the request at the bottom. | information required for your application. Please check ye<br>a page using the "Submit request" button. 🕧 | our data before submitting. If your entries are | complete and correct, you can            |
|   | You can submit your application until N                                                                         | lay 15, 2023. 🕧                                                                                           |                                                 |                                          |
|   | Request #1                                                                                                    |                                                                                                    |                                                 | Request status: In preparation           |
|   | Master Biomedical Engineering (Versic                                                                           | n 13), 1. Subject-related semester                                                                        | Admission restriction (manually)                | Requestsubject status:<br>In preparation |
|   |                                                                                                    |                                                                                                    |                                                 |                                          |
| E | Entrance qualification                                                                                          |                                                                                                    |                                                 |                                          |
|   | Type of Entrance Qualification                                                                                  | ohne Angaben                                                                                              |                                                 |                                          |
|   | Average grade                                                                                                   | 4.0                                                                                                    |                                                 |                                          |
|   | Date of acquirement                                                                                             | 01/01/2018                                                                                                |                                                 |                                          |
|   | Acquired in                                                                                                    | Seychelles                                                                                                |                                                 |                                          |
|   | Further career particulars                                                                                      |                                                                                                    |                                                 |                                          |
|   | Have you already completed military or some other form of service?                                              | No                                                                                                    |                                                 |                                          |
|   | Have you finished a vocational training?                                                                        | No                                                                                                    |                                                 |                                          |
| ι | Jpload university entrance qualifica                                                                            | tion (highschool degree or secondary school de                                                            | gree)                                           |                                          |
|   | Please upload a university entrance que                                                                         | alification that is valid for the application. This can be the hi                                         | ghschool degree or secondary school degree.     |                                          |
|   | <ol> <li>Certificate file</li> </ol>                                                                            |                                                                                                    |                                                 |                                          |
|   | University entrance qualification                                                                               | School_Degree.pdf                                                                                         |                                                 |                                          |
|   |                                                                                                    |                                                                                                    |                                                 |                                          |

At the end of the application, you can see an overview of the datas and files you provided.

#### Bachelor degree

- Please upload your Bachelor transcript to the portal. If you do not have the transcreeive it.
- () Bachelor transcipt/transcript of records:

Bachelor transcript of records Bachelor\_Transcripts.pdf

Do you already have a degree from Furtwangen University?

(i) Have you already completed a degree at Furtwangen University?

Have you already studied at Furtwangen **No** University?

#### College / University history

Please list the last institutions where you studied). Enclose an official certified cc courses taken and a corresponding certified translation into English or German ( For multiple entries use the button at the bottom left.

#### (i) Name of institution you've visited:

| Name of Institution                       | Dummy University |
|-------------------------------------------|------------------|
| () Country of University/College          |                  |
| Country                                   | Kyrgyzstan       |
| Please list the location of the facility: |                  |
| City/Location                             | Bishkek          |
| Please enter the begin date at the univ   | erity/college    |
| University begin date                     | Jan 1, 2018      |
| Please enter the enddate at the universe  | sity/college:    |
| University end date                       | Jan 1, 2023      |

## Please name the (major) course of study you attended. Major Programme Biomedical Engineering

(i) What degree did you or will you obtain as part of this study?

Degree Bachelor

(i) Have you already obtained the degree?

degree obtained

Which grade/ CGPA did you achieve? Please enter the grade from your report card. A translation to german grac Grades 78

() Please write below the minimum to pass Grade/Score of your University.

minimal Grade 50.0

Bitte tragen Sie die minmale und die maximale Note, die erzielt werden konnte, ein.
Notenspektrum
 50 to 100

yes

Please write below maximum Grade/Score of your University.

```
Maximal Grades 100.0
```

Please enter the number of ECTS points achieved in this study program.
 Achieved ECTS score
 0.0

Please state the standard period of study in semesters for the degree programme you have completed.
 Standard period of study
 8

#### Employment

() Please list all employment relationships in chronological order and upload proof of employment to the portal. The

XY Company

Jan 1, 2023

() Name of the employer:

Employer

City and Country if not Germany

City/Country Gotham City

please insert the employment start date
 Employment begin date

Please name the position held in this employment:

Position Service Engineer

| lasks/duties                                                                                                    | BlaBla                                                                                                    |
|----------------------------------------------------------------------------------------------------|----------------------------------------------------------------------------------------------------|
| Please upload proof of em                                                                                                    | ployment to the portal                                                                                                    |
| Certificate of employment                                                                                                    | Employment_DOC.pdf                                                                                                    |
|                                                                                                    |                                                                                                    |
| anguage skills.                                                                                                    |                                                                                                    |
| anguage skills                                                                                                    | icy                                                                                                    |
| English language proficien     English is not your native langu     or IELTS test results or by a state                                                                      | <b>icy</b><br>Jage, please indicate your english language background. An eng<br>ement of your university, that the language of instruction and ex            |
| English language proficien     English is not your native langu     ri English is not your native langu     ri ELTS test results or by a state     Please name your mother f | <b>icy</b><br>Lage, please indicate your english language background. An eng<br>ement of your university, that the language of instruction and ex<br>tongue. |

Where did you get your english degree?

place of english degree Bishkek

(i) if English is not your native language enter please the title of the degree earned in the Engli

skill level of english language IELTS 6,0/B2

() Please upload proof of the acquired english language certificate to the portal

```
English Language certificate English_Language_Certificate.pdf
```

#### Curriculum vitae

| <ol> <li>Please upload a CV in tab</li> </ol>                                     | oular form to the portal. |
|-----------------------------------------------------------------------------------|---------------------------|
| The upload must meet the follo                                                    | owing criteria:           |
| <ul> <li>File is a PDF, ODT or Word</li> <li>File is smaller than 5 MB</li> </ul> | format (*.doc, *.docx).   |
|                                                                                   |                           |

| Work Samples                                                                                         |                                                                                                    |                                       |  |  |  |
|----------------------------------------------------------------------------------------------------|----------------------------------------------------------------------------------------------------|---------------------------------------|--|--|--|
| References     If you have not studied in HFU you are     person's name, address and position should | required to submit two recommendations (in English or German) or contact dates from two persons know<br>be listed on the recommendations. | ing you and your qualifications. This |  |  |  |
| Please describe shortly your 1. reference                                                            |                                                                                                    |                                       |  |  |  |
| Description of 1. reference                                                                          | Supervisor of my Thesis                                                                                                    |                                       |  |  |  |
| () Please load the first reference into the                                                          | Please load the first reference into the portal here.                                                                                     |                                       |  |  |  |
| Proof of the first reference                                                                         | 1st_Reference.pdf                                                                                                    |                                       |  |  |  |
| Please describe shortly your 1. referen                                                              | ce                                                                                                    |                                       |  |  |  |
| Description of 2. reference                                                                          | Supervisor of Research Project in 6th Semester                                                                                            |                                       |  |  |  |
| () Please load the second reference into                                                             | the portal here.                                                                                                    |                                       |  |  |  |
| Proof of the second reference                                                                        | 2nd_Reference.pdf                                                                                                    |                                       |  |  |  |
| Additional documents                                                                                 |                                                                                                    |                                       |  |  |  |
| (i) Here you can save additional evidence                                                            | or documents related to your application. If you wish to upload multiple documents, please use the link be                                | low.                                  |  |  |  |
| <ol> <li>Short description of the document</li> </ol>                                                |                                                                                                    |                                       |  |  |  |
| Document name                                                                                        | C/C++ Programming Certificate                                                                                                    |                                       |  |  |  |
| <ol> <li>Document or proof:</li> </ol>                                                               |                                                                                                    |                                       |  |  |  |
| Additional documents                                                                                 | Additional Document_1.pdf                                                                                                    |                                       |  |  |  |
| Confirm statements and submit app                                                                    | lication request                                                                                                    |                                       |  |  |  |
| I hereby confirm that the data entered                                                               | is correct.                                                                                                    |                                       |  |  |  |
| Back                                                                                                 |                                                                                                    |                                       |  |  |  |
|                                                                                                    |                                                                                                    |                                       |  |  |  |

After checking, you confirm the correctness of the data submit your request.

| Request #1                                                                                                    |                                           | Request status: Received           |
|----------------------------------------------------------------------------------------------------|-------------------------------------------|------------------------------------|
| Master Biomedical Engineering (Version 13), 1. Subject-related semester                                                              | Admission restriction (manually)          | Requestsubject status:<br>Received |
| 🔍 Show details 💉 Withdraw and edit request 🛛 🗲 Withdraw request                                                                      |                                           |                                    |
| <ul> <li>Further information:</li> <li>You can check the information entered by clicking the link "Print data control she</li> </ul> | et" (which you can see on the right site) |                                    |

• If you have chosen a study program managed by the Admissions Service Center it is also possible to keep informed via hochschulstart.de. Please be aware the information and any changes being displayed at hochschulstart.de may be time-delayed.

### **Unsubmitted requests**

() To apply for admission to university click the "Add a request" button.

(i) Choosen application term: winter term 2023/24

## + Add a request

After successful submitting of your application, you should see this window.

(i) Help